## mySΔVVΔS Training

## Accessing Transferred Students' Data

We have recently added a new feature to the Realize platform that enables you to review assignments including scores for students who transfer to your class from another teacher or school within your district by following the below instructions.

- From the **Classes** page, select the **class** containing the student that was recently transferred to your class.
- Next click on **Assignments by Students** within the Assignment tab, and then select the **name of the student** within the listing.
- Next, click on the **Transferred** tab located in the upper right portion of the screen.
- You can review all submitted assignments from the transferred student's previous class using the left panel navigation options the exact same way as you would review any other student assignments within Savvas Realize.

| realize. Home Browse Classes My Library Q |                        |      |            |                   | 🛛 🧕 Stephanie 🗸           |
|-------------------------------------------|------------------------|------|------------|-------------------|---------------------------|
| < Moth<br>Isabella Fernandez              |                        |      |            |                   | Transferred 89% Avg Score |
| □ (4) •                                   | 1-1: 0                 | Quio | k Check    | Due Solar :       | Score Assignment          |
| 1-1: Quick 80%                            | Total 5 Questions      |      |            | Status Comments   |                           |
| 1-2: Quick 100%                           | To Score Questions (0) |      |            |                   | Turned In                 |
| 1-1: Solve & 100%                         | Scored Questions (5)   |      |            | Sep 19 - 10:49 am |                           |
| 1-1 Playlist 75%                          | 4                      | •    | Juestion 1 | Auto Sci          | 1 1-1: Quick Check        |
| © (2) •                                   |                        |      |            |                   | Quick Chock               |
| E49: Roos Late                            |                        | •    | Question 2 | Auto Sci          | Score 80 %                |
| 1-3: Visua Late                           | 4                      | •    | Question 3 | Auto Scr          |                           |
| • (5) •                                   |                        |      |            |                   |                           |
| Math & S Late                             |                        |      | Juestion 4 | Auto Sci          |                           |
| 1-1: Visual Late                          | 4                      | •    | Question 5 | Auto Scr          |                           |
| 1-1: Solvo Late                           |                        |      |            |                   |                           |
| Topic I: T Late                           |                        |      |            |                   |                           |
| 1-3: Quick Late                           |                        |      |            |                   |                           |
|                                           |                        |      |            |                   |                           |

Copyright © 2023 Savvas Learning Company LLC. All Rights Reserved.

Savvas® and Savvas Learning Company® are the registered trademarks of Savvas Learning Company LLC in the US and in other countries.